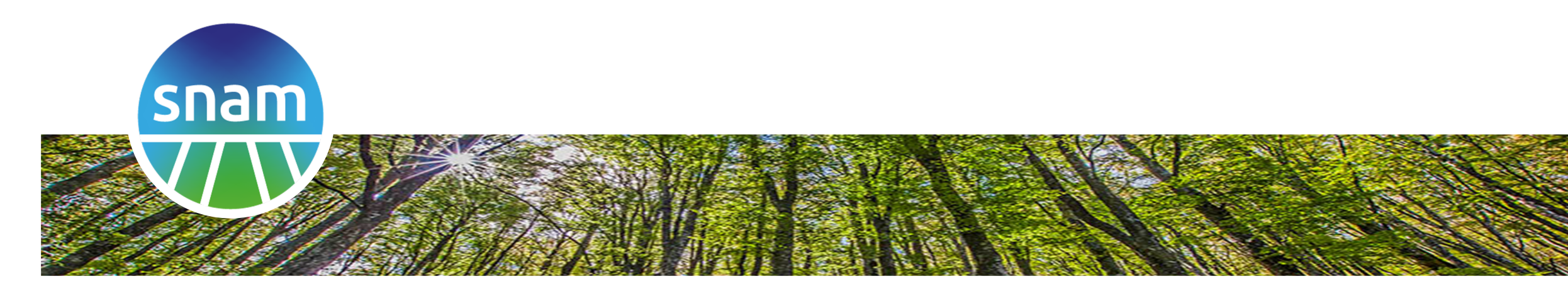

### Portale Fornitori

• Manuale utente

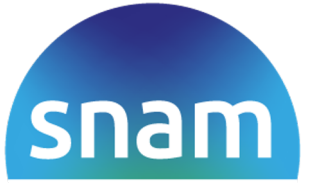

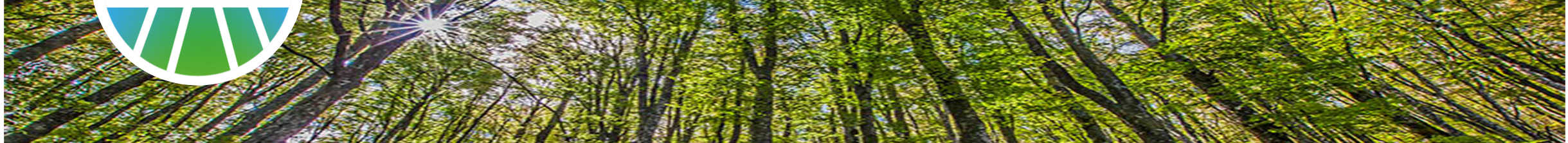

### **Introduzione**

## Introduzione

Il Portale Fornitori Snam è una piattaforma innovativa di comunicazione a due vie tra i **fornitori** e **Snam**.

La *homepage* mette in evidenza le ultime news e i contenuti informativi permettendo l'accesso diretto alle rispettive pagine di dettaglio.

Rappresenta anche il punto di accesso per gli utenti registrati tramite il bottone **ACCEDI**.

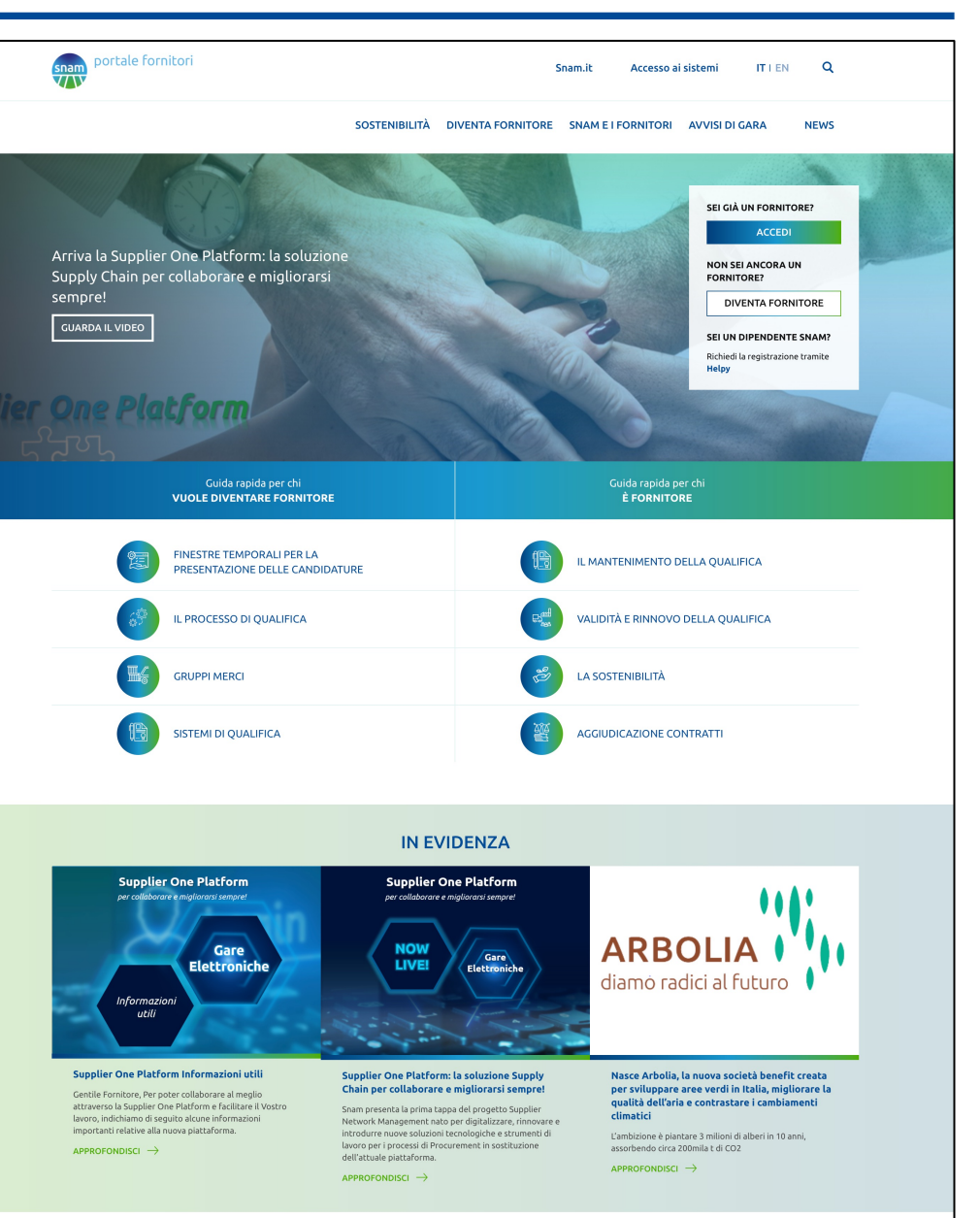

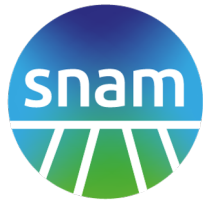

# Introduzione – Area pubblica

Tutti i contenuti raggiungibili dalla homepage senza aver effettuato l'accesso costituiscono l'area pubblica.

L'area pubblica espone principalmente le seguenti tipologie di contenuti:

- Contenuti informativi/news
- Accesso ai sistemi
- Guida per chi vuole Diventare Fornitore
- Guida per chi è Fornitore

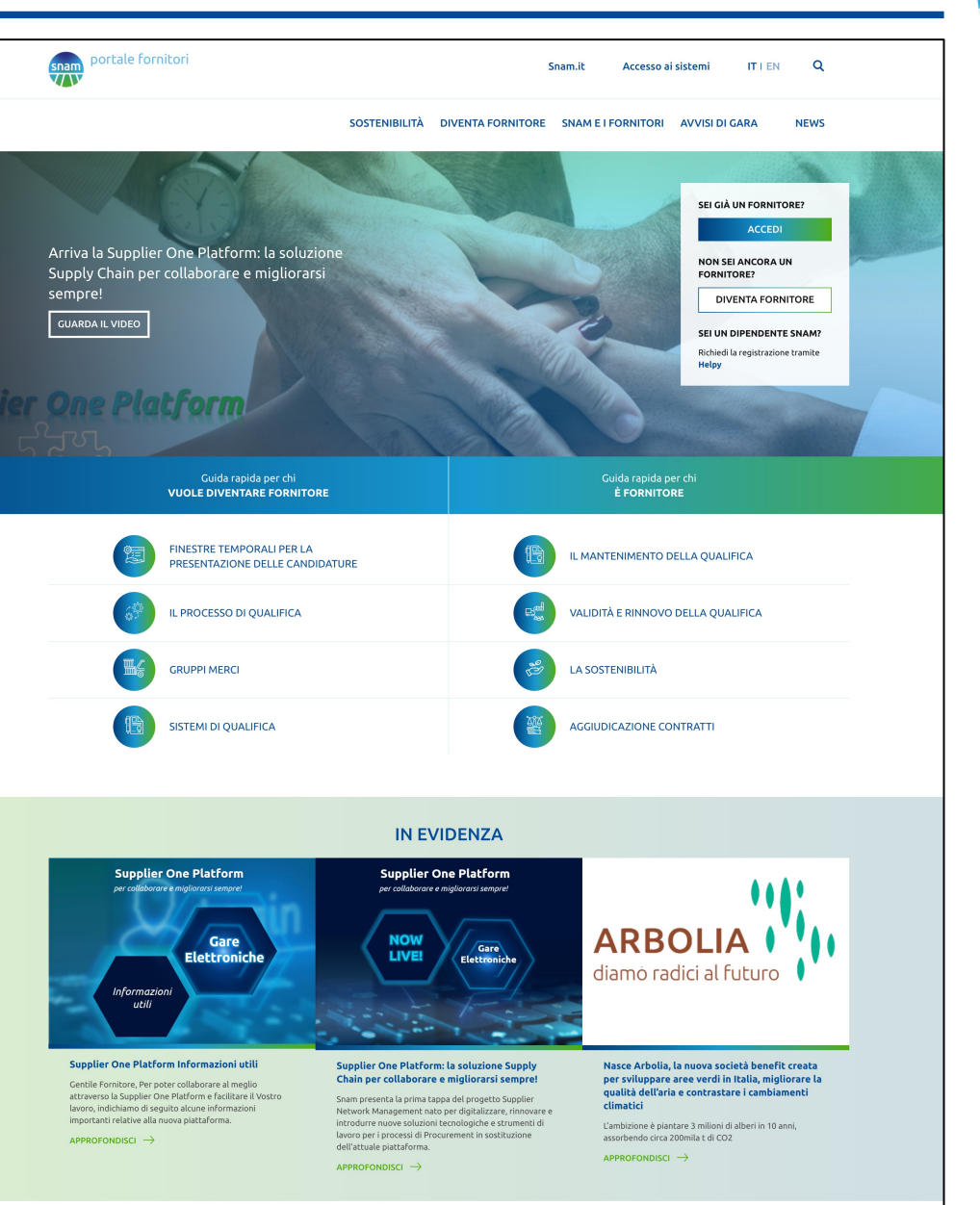

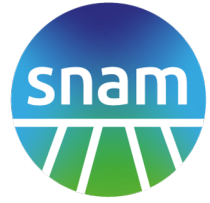

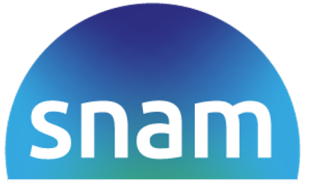

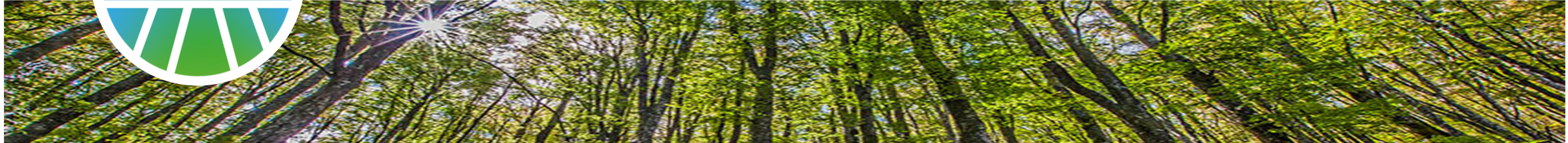

### Accesso Fornitore

# Accesso Fornitore Qualificato

- L'accesso per il Fornitore qualificato avviene da homepage, tramite il bottone "Accedi".
- 2. Nella pagina successiva vengono presentati i vari sistemi a disposizione, tra cui Portale Fornitori: al clic su "Vai al servizio" si atterra sulla pagina di dettaglio del sistema scelto.
- 3. Nella spalla sinistra è presente il link alla pagina di Login.

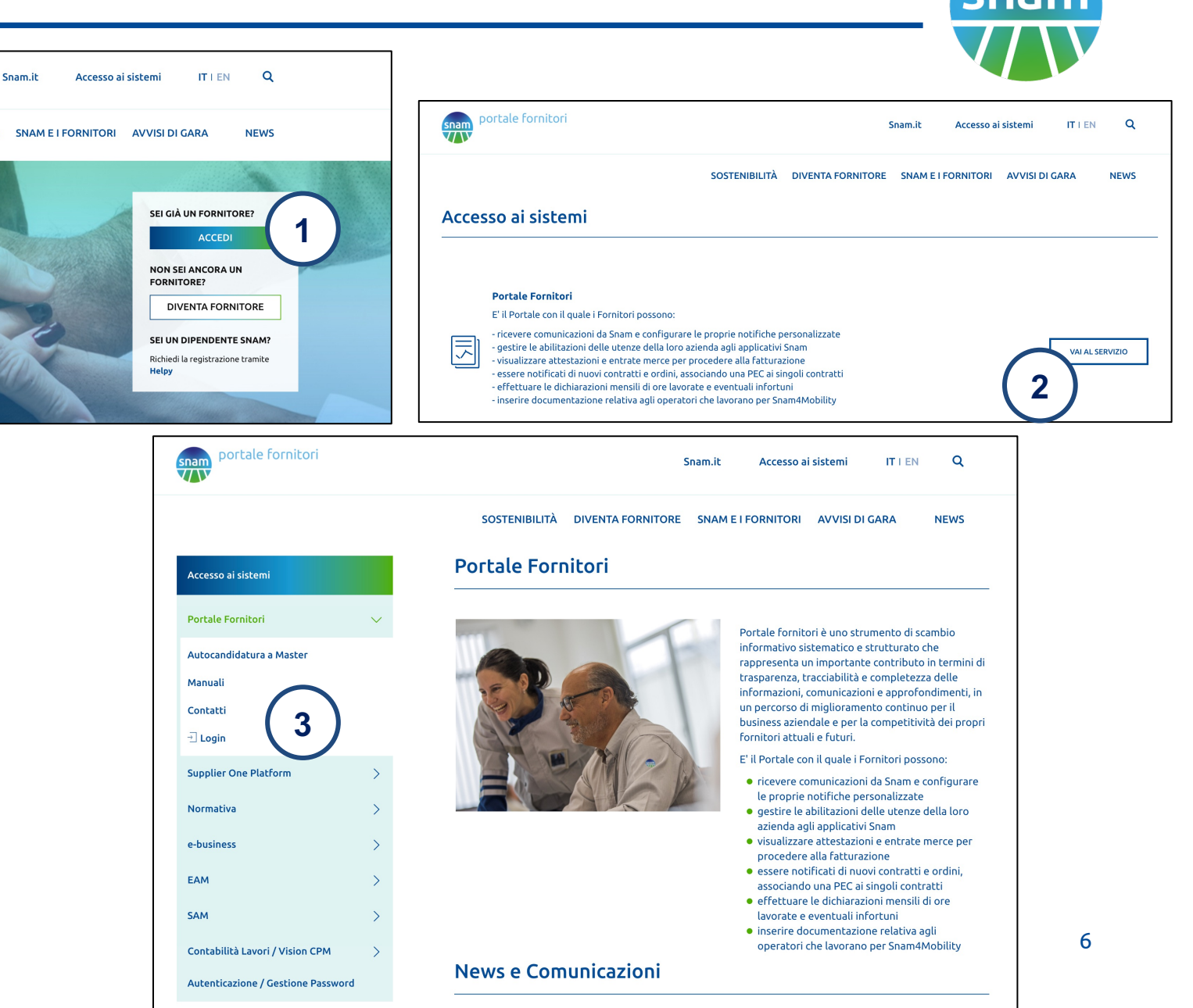

snam

Si atterra quindi alla pagina di login dove inserire le proprie credenziali: la username (RIE\*) e la propria password.

Se il login avviene con successo si accede alla propria area riservata su Portale Fornitori.

Nel caso di problemi di autenticazione per le utenze RIE, la casella di supporto da contattare è <u>supporto.sso@snam.it</u>

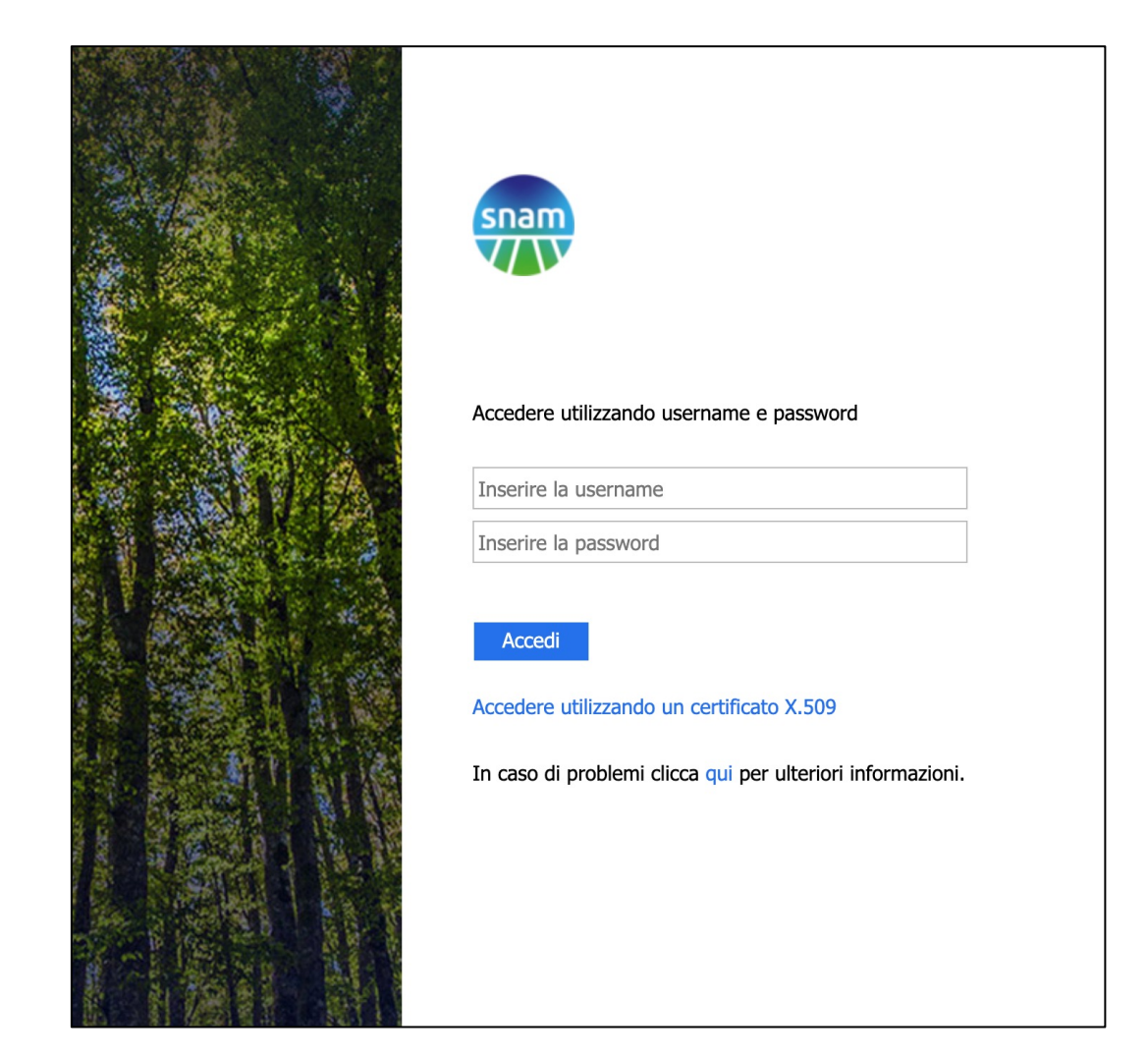

Il **Master** è l'utente che per una società si occupa di:

- 1. Creare e disabilitare utenze secondarie per consentire l'accesso ai colleghi
- Assegnare ruoli su Portale Fornitori alle utenze secondarie e abilitarle ad altri applicativi (es. Supplier One Platform, EAM, SAM)
- 3. Cedere il suo ruolo ad una utenza secondaria
- 4. Visualizzare tutti I dati riservati del fornitore nell'area private (ordini, contratti, verifiche ispettive HSE, stato qualifiche...)
- 5. Segnalare cambiamenti anagrafici della società

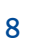

L'utenza **Secondaria** è quella relativa ad un utente registrato dal Master della sua società.

Attività:

- 1. Visualizzare tutti I dati riservati del fornitore nell'area private (ordini, contratti, verifiche ispettive HSE, stato qualifiche...)
- 2. Accedere a news, contenuti informative, questionari e partecipare ad aree di collaborazione dedicate
- 3. Accedere a specifiche aree in base ai ruoli ricevuti dall'utenza Master (es Dichiarazione Ore e Infortuni)

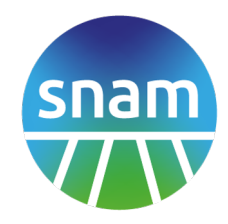

# Accesso Fornitore Qualificato senza utenza Master

- Un fornitore qualificato che non abbia ancora una utenza Master può effettuare una autocandidatura al ruolo di Master. Dalla home bisogno effettuare il clic su "Accedi"
- 2. Nella pagina successiva vengono presentati i vari sistemi a disposizione, tra cui Portale Fornitori: al clic su "Vai al servizio" si atterra sulla pagina di dettaglio del sistema scelto.
- 3. Nella spalla sinistra è presente il link alla pagina di Autocandidatura a Master.

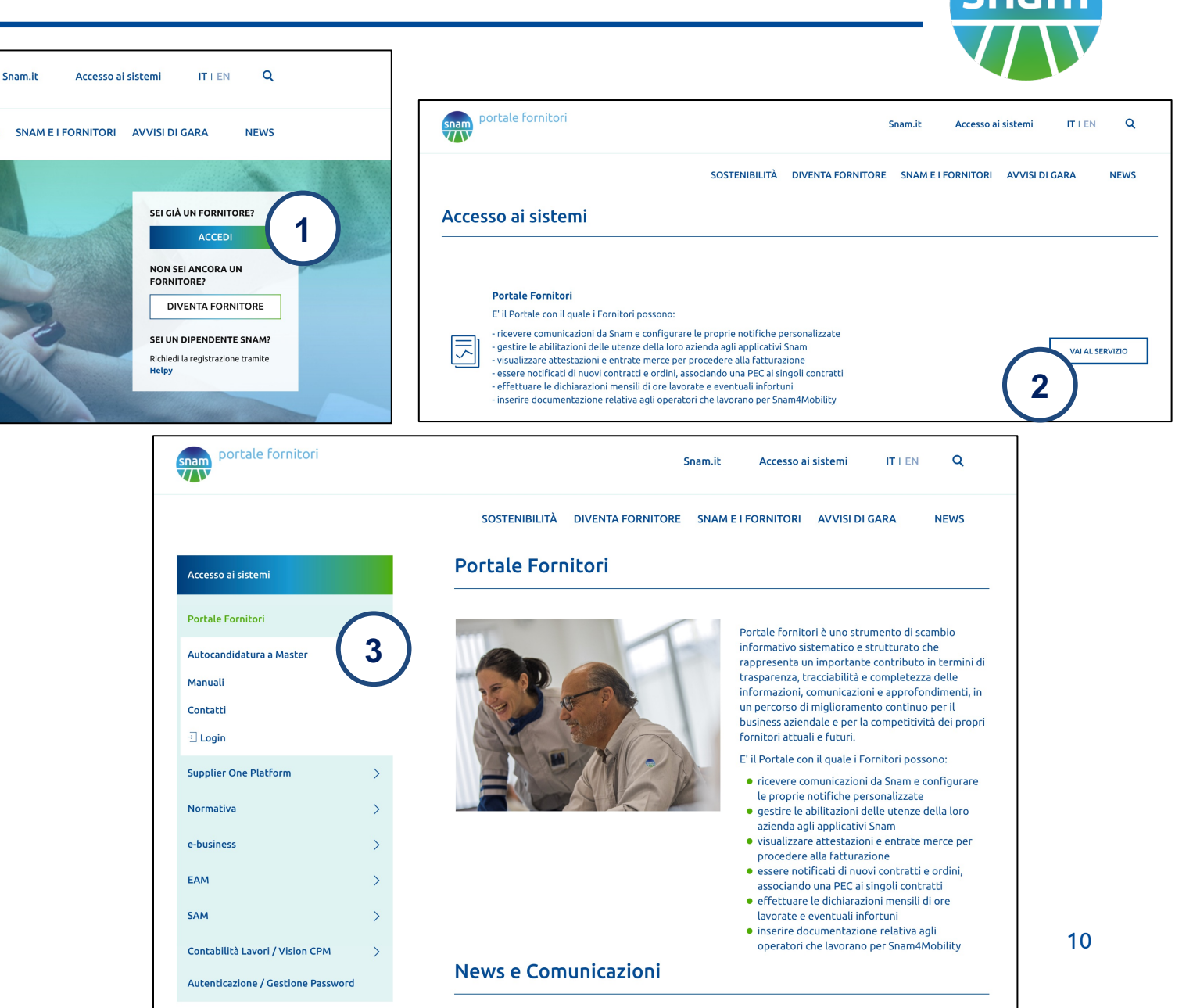

# Accesso Fornitore Qualificato senza utenza Master

### Nella pagina di Autocandidatura utenza Master:

- Prima di effettuare la registrazione è possibile verificare che non ci sia già un collega registrato.

- Solo nel caso in cui il Master esistente non sia più reperibile è possibile inviare la richiesta di registrazione per sostituzione della vecchia utenza Master (slide successiva)

#### Autocandidatura utenza Master

#### Con questa form puoi :

- inoltrare a Snam la tua candidatura come "Master" dell'azienda a cui appartieni, divenendo il gestore delle richieste di registrazione di altri colleghi.
- verificare se nella tua azienda esiste già un "Master" a cui dovrai rivolgerti per ottenere la registrazione.

La funzionalità di candidatura a "Master" e di ricerca di "Master" già presente, sono disponibili solo per i fornitori con almeno una qualifica valida o scaduta da non più di 6 mesi.

Conoscere il codice SAP attribuito alla tua azienda è necessario per eseguire queste due operazioni. Il Codice SAP è il codice numerico a sei cifre attribuito ad ogni fornitore registrato / qualificato per l'inserimento nell'Elenco Fornitori del Gruppo Snam.

I fornitori registrati / qualificati possono individuare il codice attribuito alla propria azienda:

- Nell'allegato A delle comunicazione relative all'esito positivo di una nuova registrazione / qualifica o di un rinnovo delle proprie registrazioni / qualifiche;
- Nella prima pagina di un Ordine / Contratto acquisito.

In fase di inserimento del proprio codice SAP (generalmente di 6 cifre), occorre inserirlo preceduto da zeri in modo che complessivamente il codice sia formato da 10 caratteri (di cui generalmente i primi quattro sono "zeri").

#### **Ricerca Master**

Per scoprire se un tuo collega è già registrato come "Master" inserisci qui sotto la P.IVA della tua azienda e il Codice Fornitore SAP attribuito alla tua azienda da Snam

| Partita IVA / | Codice Fiscale |
|---------------|----------------|
|---------------|----------------|

| <br>Codice SAP |  |
|----------------|--|
|                |  |
|                |  |

CERCA MASTER

# Accesso Fornitore Qualificato senza utenza Master

Da questa form è possibile inviare la richiesta per la creazione dell'utenza Master.

Tutti i campi sono obbligatori ed è necessario allegare un documento di identità valido.

Quando la richiesta sarà approvata e le credenziali saranno generate, l'utente riceverà una mail di benvenuto con username e password temporanea per accedere.

| Dati aziendali<br>Partita IVA / Codice Fiscale                                          |                                                                                                    |
|-----------------------------------------------------------------------------------------|----------------------------------------------------------------------------------------------------|
| Dati aziendali<br>Partita IVA / Codice Fiscale                                          |                                                                                                    |
| Partita IVA / Codice Fiscale                                                            |                                                                                                    |
|                                                                                         | Codice SAP                                                                                                    |
|                                                                                         |                                                                                                    |
| Ragione sociale                                                                         |                                                                                                    |
|                                                                                         |                                                                                                    |
| Dati personali                                                                          |                                                                                                    |
| bacipersonal                                                                            |                                                                                                    |
| Nome                                                                                    | Cognome                                                                                                    |
|                                                                                         |                                                                                                    |
| Data di Nascita                                                                         | E-mail <i>(casella aziendale, non collettiva)</i>                                                                                              |
|                                                                                         |                                                                                                    |
| Telefono                                                                                | Funzione aziendale                                                                                                    |
| Allega un desumente d'identità                                                          |                                                                                                    |
| Choose file No file chosen                                                              |                                                                                                    |
| Ho letto e accetto integralmente e senza                                                |                                                                                                    |
| no tetto e accetto integralmente e senza                                                |                                                                                                    |
| Dichiaro ex art. 47 del D.P.R. n. 445/2000 -                                            | - consapevole delle sanzioni penali nel caso di dichiarazioni menda<br>445/2000 – di essere titolare di tutti i poteri peressari all'accesso d |
| all'utilizzo, in nome e per conto della Socia                                           | età , dell'Area Riservata Fornitori Qualificati presente sul Portale                                                                           |
| Fornitori di Snam Rete Gas S.p.A., nonché<br>all'utilizzo della medesima Area Riservata | alla generazione di ulteriori utenze interne ai fini dell'accesso e<br>(si allega fotocopia di valido documento di identità).                  |
|                                                                                         |                                                                                                    |

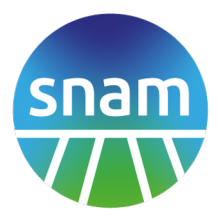

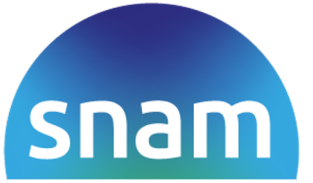

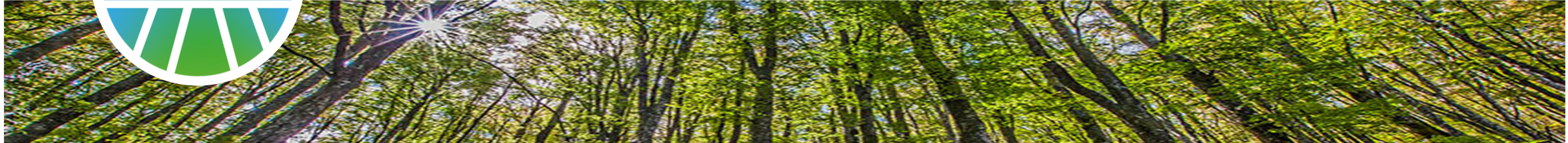

### <u>Area personale</u>

### Area Personale

Dopo il login l'utente fornitore accede alla propria area personale, dove trova:

- 1. Un menu a sinistra per accedere alle varie sezioni dell'area riservata
- 2. L'elenco dei documenti relativi al fornitore pubblicati su Portale negli ultimi 3 mesi
- 3. L'elenco delle utenze del fornitore presenti su Portale
- 4. Una spalla destra con vari box informativi relativi ai dati anagrafici del fornitore, alle qualifiche del fornitore e alle relative comunicazioni, ecc.
- 5. News dedicate

| =                                                                                                    |                                                                                            | Mario Ros                                                                                                    | si 🖉                     |
|----------------------------------------------------------------------------------------------------|--------------------------------------------------------------------------------------------|----------------------------------------------------------------------------------------------------|--------------------------|
| 3<br>Contrasti<br>dadi riferiti agli ultimi 90 giorni<br>dati riferiti agli ultimi 90 giorni                                                                                                    | Attestazioni<br>giorni dati riferiti agli ultimi                                           | 0<br>Entrate Merci<br>7 giorni dati riferiti agli ultimi 7 g                                                                                   |                          |
| C Documenti ultimi 3 mesi                                                                                                    | Q Ricerca documenti                                                                        | Forbitoro S. D.A.                                                                                                    |                          |
| Tipo Numero Data So                                                                                                    | ocietà Gruppi merce                                                                        | Via Gabribaldi 14                                                                                                    |                          |
| Attestazione 1001001211 14/ 2 4 -                                                                                                    |                                                                                            | P.IVA 01012:                                                                                                    | 345678                   |
| lifica 0rdine 7200112345 14/05 212 Sr                                                                                                    | nam Rete Gas SS01AB20                                                                      | Tel 0312                                                                                                    | 245123                   |
| e Attestazione 1001010101 13/05/2021 5000001234 -<br>e 0rdine 7200122422 12/05/2021 5000001111 5:                                                                                                    | -                                                                                          | Fax 023                                                                                                    | 141321                   |
| Attestazione 1001231232 11/05/2021 5000001212 -                                                                                                    | -                                                                                          | Indirizzo mail info@fornito                                                                                                    | re.com                   |
| uni ≺<br>▲ Export Excel                                                                                                    | 1 2 3 »                                                                                    | (4)                                                                                                    | _                        |
| 🐮 Utenze Totali 56                                                                                                    | O Vedi tutte                                                                               | Quescio<br>Survey Emissioni or a so Effetto Serra                                                                                              |                          |
| 3                                                                                                    |                                                                                            | SURVEY FORNITORI SUI FATTORI ESG<br>(ENVIRONMENT SOCIAL GOVERNANCE) -<br>SUPPLIERS' SURVEY ABOUT ESC FACTOR<br>(ENVIRONMENT SOCIAL GOVERNANCE) | S                        |
| Mario ROssi Laura Verdi Franco Ca                                                                                                    | rta Emilio Biondi                                                                          | DICHIARAZIONE DI APPARTENENZA AL T<br>SETTORE                                                                                                  | ERZO                     |
| mrossi@fornitore.com lverdi@fornitore.com fcarta@fornito                                                                                                    | re.com ebiondi@fornitore.com                                                               | LA SOSTENIBILITÀ NELLA CATENA DI<br>FORNITURA DEL GRUPPO SNAM                                                                                  |                          |
| Scelte per te                                                                                                    |                                                                                            | 1 2 3                                                                                                    | *                        |
| Fatturazione Elettronica Progetto Snam4Safety<br>- Corretto processo di<br>Fatturazione                                                                                                    | IMPORTANTE:<br>COMUNICAZIONE<br>RELATIVA                                                   | 🛛 Vedi tutti                                                                                                    |                          |
| allegato una comunicazion<br>Spett- Fornitore, le chiediamo<br>di prendere visione della<br>comunicazione allegata,<br>relativa al corretto processo di                                                                                                    | ALL'APPLICAZIONE<br>DELLA DISCIPLINA DI<br>SCISSIONE DEI<br>PAGAMENTI (SPLIT<br>PAYMENT).  | 🖾 Qualifiche                                                                                                    |                          |
| fatturazione. Ringraziamo per la collaborazione.                                                                                                    | 1 2 3 >>>                                                                                  | PERMITTING, PROGETTAZIONE<br>DIREZ LAVORI IMPIANTI SCALE<br>Stato:                                                                             | E<br>LNG<br>IMCATO       |
| 5                                                                                                    |                                                                                            | Gruppo Merce: SSC<br>Nota: Rinnovo in<br>Tipologia di processo:                                                                                | 1AB26<br>n corso<br>Snam |
| Qualifica     Qualità     Salute     Etica     A                                                                                                    | mbiente Tutti                                                                              |                                                                                                    |                          |
| Supplier One Platform Supplier One Platform provide the second second se | Segnalazione Problema                                                                      | PROFESSIONALE                                                                                                    | INCATO                   |
|                                                                                                    | a causa di un problema tecnico,                                                            | Gruppo Merce: SSG<br>Nota: Rinnovo ii                                                                                                    | 4AB11<br>h corso         |
| Moreaser                                                                                                    | nella giornata di oggi sono<br>state inviate dal nostro tool<br>DocFlow di Microsoft delle | Tipologia di processo: St                                                                                                    | andard                   |
| Supplier One Platform Supplier One Platform:                                                                                                    | mail di invito ad accedere<br>all'applicazione. Vi chiediamo                               | SERV.<br>DIREZ.,SUPERVIS.,ASSIST.LAVOR                                                                                                    | RI                       |
| Informazioni utili la soluzione Supply<br>Gentile Fornitore, Per poter Chain per collaborare e                                                                                                    | di ignorare tali comunicazioni<br>in quanto risultato di un flusso                         | CANTIÈRI MOBILI(494/97)<br>Stato: QUAL                                                                                                    | IFICATO                  |
| collaborare al meglio migliorarsi sempre!<br>attraverso la Supplier One Snam presenta la prima tappa                                                                                                    | informatico errato già<br>identificato e risolto.                                          | Gruppo Merce: SS0<br>Nota: Rinnovo ir                                                                                                    | 1AD12<br>n corso         |
| Platform e facilitare il Vostro del progetto Supplier Network<br>lavoro, indichiamo di seguito Management nato per                                                                                                    |                                                                                            | Tipologia di processo:                                                                                                    | Snam                     |
| relative alla nuova piattaforma. introdurre nuove soluzioni<br>tecnologiche e strumenti di                                                                                                    |                                                                                            | Prog.dir.lavori imp. stocc. x auto<br>(CNG - LNG/L-CNG)                                                                                        | traz.                    |
| lavoro per i processi di<br>Procurement in sostituzione                                                                                                    |                                                                                            | Stato: Qual<br>Gruppo Merce: SS0                                                                                                    | IAB25                    |
| dell'attuale piattaforma.                                                                                                    |                                                                                            | Nota: Rinnovo i<br>Tipologia di processo:                                                                                                    | Snam                     |
| ATTI DI CORTESIA                                                                                                    |                                                                                            | PROGETTAZ. CIVILE ED ARCHITE                                                                                                    | eT.                      |
| COMMERCIALE<br>In occasione delle imminenti                                                                                                    | La conta vela sia                                                                          | Stato:                                                                                                    | IFICATO                  |
| Festività, ricordiamo ai<br>Fornitori che omaggi sono<br>respentiti cale co di unore                                                                                                    | seam pagertess                                                                             | Nota: Rinnovo in<br>Tipologia di processo: St                                                                                                  | n corso<br>andard        |
| consentari solo se al valore<br>simbolico (non superiore a 50<br>euro) e vanno evitati ati di <u>Nasce Arholia la puova</u>                                                                                                    | Snam Paperless -                                                                           |                                                                                                    |                          |
| cortesia commerciale, inclusi<br>doni o forme di ospitalità, nei per sviluppare aree                                                                                                    | L'ufficio del futuro è<br>senza carta                                                      | O Mostra tutte                                                                                                    |                          |
| confronti delle Persone di verdi in Italia, migliorare<br>Snam. la qualità dell'aria e                                                                                                    | Il mondo dell'energia sta<br>affrontando sfide epocali che                                 | Comunicazioni di qualifica                                                                                                    |                          |
| contrastare i<br>cambiamenti climatici                                                                                                    | incidono profondamente sulla<br>vita del nostro pianeta e di                               | 29/11/2018 Letteradi                                                                                                    | qəəlifica                |
| Lamoizione e piancare 3 milioni<br>di alberi in 10 anni, assorbendo<br>circa 200mila t di CO2                                                                                                    | tutti noi. Riscaldamento<br>globale, cambiamenti climatici<br>e inquinamento ambientale    | 181502 - FORNITORE SPA - Esito qualifica                                                                                                    | quellifice               |
|                                                                                                    | richiedono soluzioni efficaci e<br>non più differibili.                                    | 180426 - FORNITORE SPA- Esito positivo                                                                                                    |                          |
|                                                                                                    |                                                                                            | 25/05/2017 Letters d c<br>67092 - FORNITORE PROGETTI SRL Esito                                                                                 | yuəlifica j              |
|                                                                                                    | Migliorata la<br>funzionalità di                                                           | qualifica                                                                                                    |                          |
|                                                                                                    | navigazione sul Portale<br>a partire dalle notifiche<br>di attestazione                    | 1 2                                                                                                    | *                        |
|                                                                                                    | Per agevolare le attività<br>di consultazione sulle                                        | O Vedi tutte                                                                                                    |                          |

B Gesti

# Area Personale – Gestione utenti – per Master

Dalla home della propria Area Personale: cliccando su Vedi tutte nel box Utenze si accede alla gestione utenti dove l'utente Master può:

- Aggiungere una nuova utenza secondaria
- 2. Modificare un'utenza esistente
- 3. Rendere Master un'utenza secondaria esistente
- 4. Cancellare un'utenza esistente

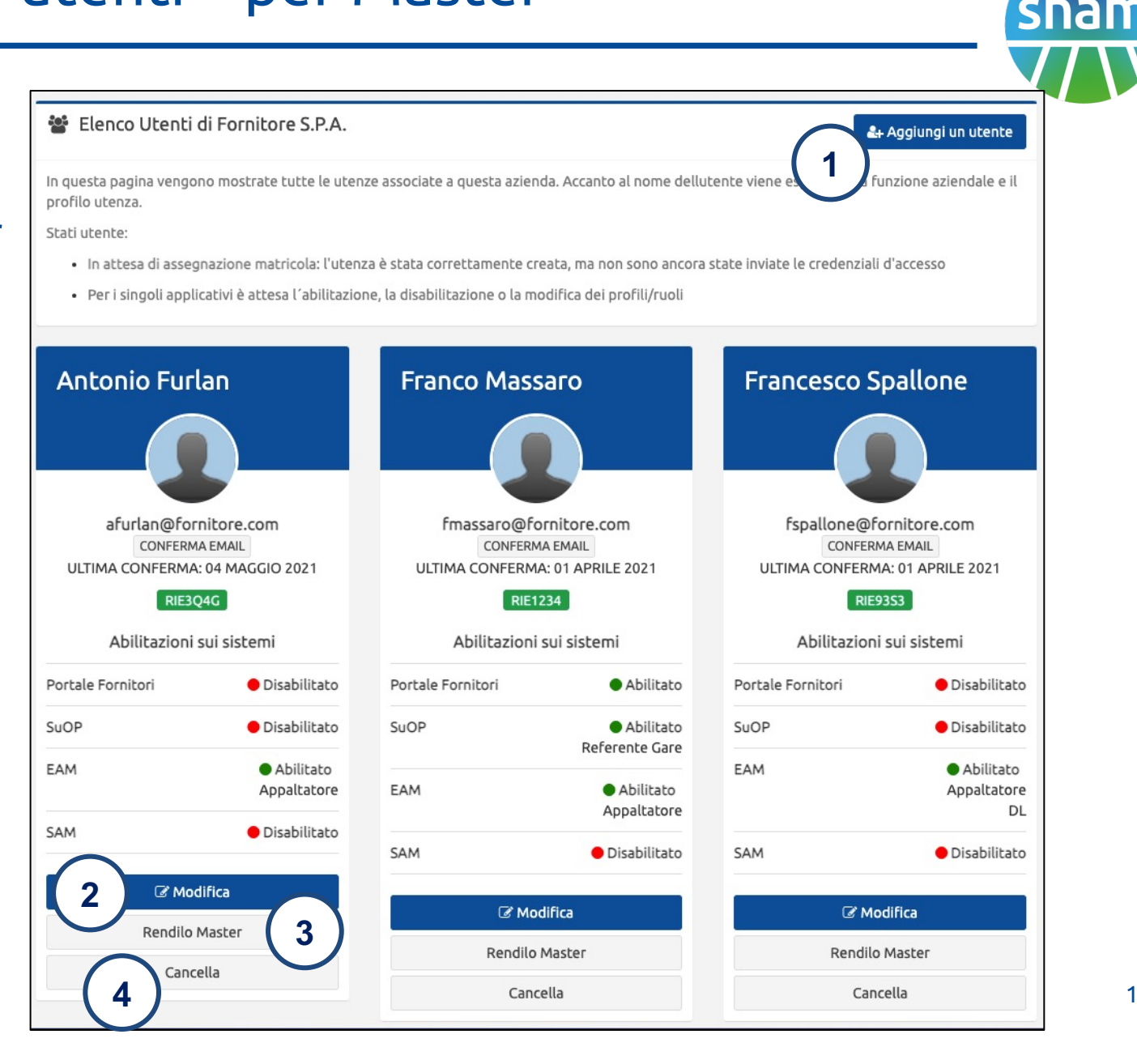

# Area Personale – Gestione utenti – per Master

Dalla gestione utenti mostrata in slide precedente, cliccando su **Aggiungi un utente** si accede alla form mostrata in figura. Tutti i campi anagrafici sono obbligatori, mentre con le checkbox l'utente Master può richiedere l'attivazione e gli eventuali ruoli dell'utenza su Portale Fornitori e su altri applicativi (Supplier One Platform, EAM, SAM)

L'utenza verrà creata subito ma potrà effettuare l'accesso solo successivamente all'accesso. Al primo accesso l'utente dovrà **accettare le condizioni generali** per accedere al Portale.

Nell'elenco utenze la dicitura **In attesa di assegnazione SSO id** indica che la creazione dell'utenza è andata a buon fine, ma l'utente non ha ancora ricevuto la mail di benvenuto con le credenziali.

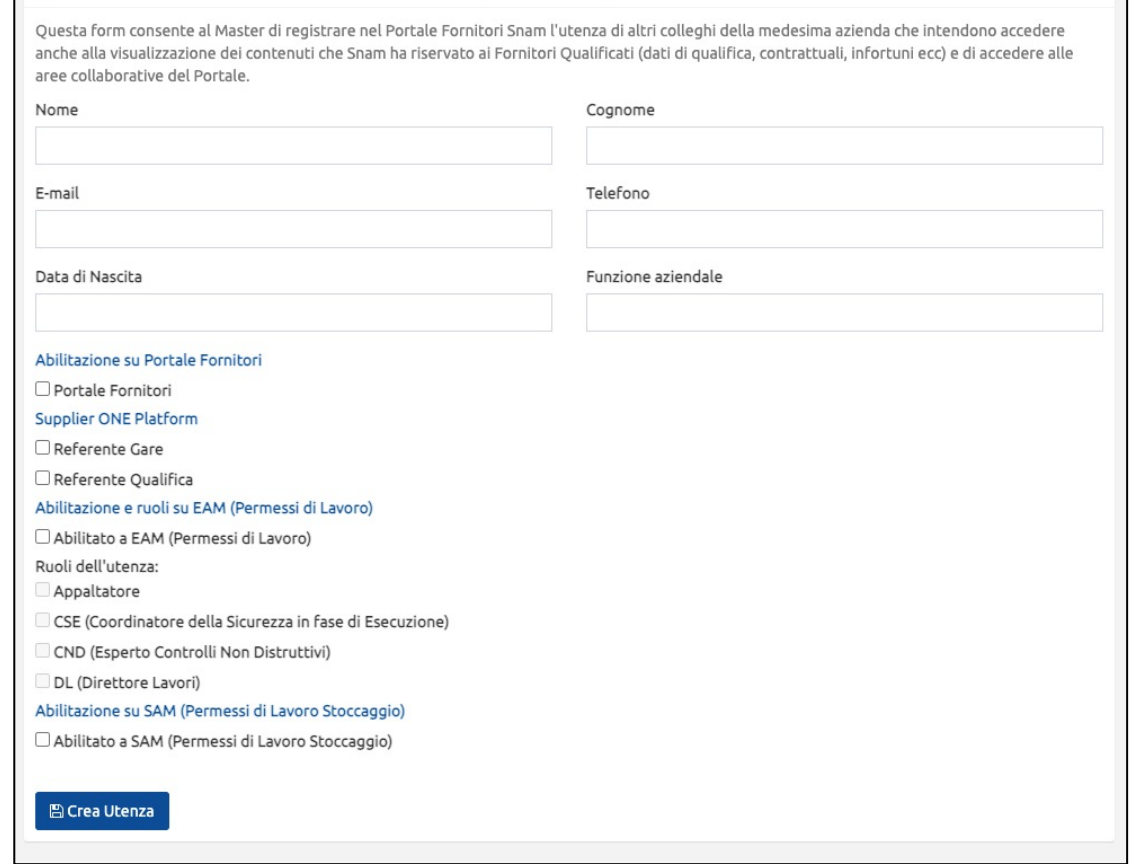

Creazione utenza Secondaria Fornitore S.P.A. (0000123456)

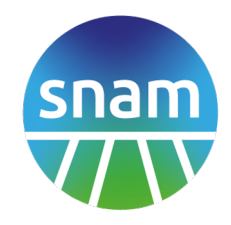

# Area Personale – Aggiornamento dati aziendali – per Master

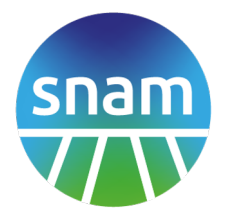

- Dalla home della propria Area Personale, spalla destra: bottone Aggiorna dati aziendali.
- 2. Si raggiunge una form in cui compilare solamente i dati che hanno subito variazioni.
- 3. Nel caso in cui comprendano p.iva o codice fiscale è necessario allegare (mediante la form in calce) i documenti che certificano i nuovi dati

| VIA GARIBALDI 14<br>61032 - Fano<br>P.IVA 0101234567<br>Tel 0342521<br>Fax 03511112<br>Indirizzo mail rdcnov@enereco.com | Forni          | tore S.P.A.                |
|----------------------------------------------------------------------------------------------------|----------------|----------------------------|
| P.IVA 0101234567 Tel 0342521 Fax 03511112 ndirizzo mail rdcnov@enereco.com                                               | VIA C<br>61    | GARIBALDI 14<br>032 - Fano |
| Tel 0342521<br>Fax 03511112<br>Indirizzo mail rdcnov@enereco.com                                                         | P.IVA          | 0101234567                 |
| Fax 03511112<br>Indirizzo mail rdcnov@enereco.com                                                                        | Tel            | 0342521                    |
| Indirizzo mail rdcnov@enereco.com  Aggiorna logo  Segnala nuovi dati aziendali                                           | Fax            | 03511112                   |
| ▲ Aggiorna logo ③ Segnala nuovi dati aziendali                                                                           | Indirizzo mail | rdcnov@enereco.com         |
|                                                                                                    | ± A            | ggiorna logo               |
|                                                                                                    |                |                            |
|                                                                                                    |                |                            |
|                                                                                                    |                |                            |
|                                                                                                    |                |                            |

| Segnalazione Dati Errati                                                                        | $\frown$                                                                                                    |
|-------------------------------------------------------------------------------------------------|----------------------------------------------------------------------------------------------------|
| Dati Generali                                                                                   |                                                                                                    |
| Compila solamente i can<br>coinvolga partita iva / co<br>camerale).<br>Per vedere le segnalazio | npi che presentano variazioni rispetto a quanto presente nel sistema. Nel caso in cui la variazione<br>dice fiscale è necessario allegare i documenti che certificano i cambiamenti (atti e/o misura<br>ni già inoltrate clicca qui. |
| Ragione Sociale                                                                                 |                                                                                                    |
| Paese                                                                                           |                                                                                                    |
|                                                                                                 |                                                                                                    |
| Indirizzo                                                                                       |                                                                                                    |
| Città                                                                                           |                                                                                                    |
| Codice Postale                                                                                  |                                                                                                    |
| Provincia                                                                                       |                                                                                                    |
| Partita IVA                                                                                     |                                                                                                    |
| Telefono                                                                                        |                                                                                                    |
| Fax                                                                                             |                                                                                                    |
| Indirizzo mail                                                                                  |                                                                                                    |
| Note                                                                                            |                                                                                                    |
|                                                                                                 |                                                                                                    |
|                                                                                                 |                                                                                                    |
| Allegati                                                                                        |                                                                                                    |
| Choose file No file cho                                                                         | sen 3                                                                                                    |

# Area Personale – Aree di collaborazione

Le Aree di collaborazione sono delle sezioni del portale ad accesso su invito.

La pagina delle are di collaborazione è raggiungibile tramite il link presente nel menu di sinistra dell'Area personale.

Da esse è possibile:

- Condividere contenuti con gli altri utenti dell'area di collaborazione (Snam o altri fornitori)
- Partecipare alla discussione sui contenuti condivisi da altri utenti

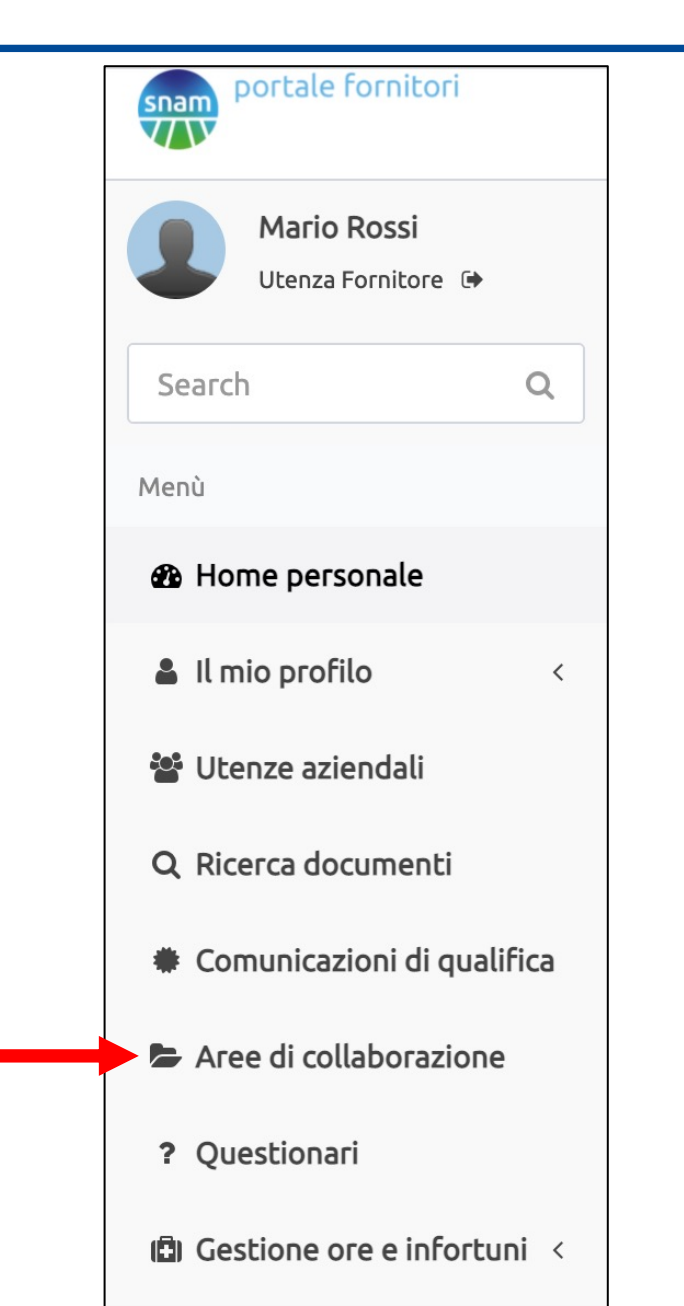